Extrait du Site du Centre de Calcul de l'Université de Bourgogne <u>https://haydn2005.u-bourgogne.fr/dnum-ccub/spip.php?article613</u>

# Créer des dossiers locaux avec Thunderbird pour libérer de l'espace sur le webmail

- Site Public - FAQ Messagerie -

Date de mise en ligne : mardi 25 septembre 2012

Copyright © Site du Centre de Calcul de l'Université de Bourgogne - Tous

droits réservés

Pour libérer de l'espace sur le webmail (qui est soumis à un quota), vous pouvez utiliser le logiciel Thunderbird pour stocker vos anciens messages sur votre ordinateur.

Tout d'abord, il faut configurer Thunderbird en IMAP, pour se connecter à son compte de messagerie. Pour cette partie, demandez à votre informaticien local ou consulter la FAQ : <u>https://www.u-bourgogne.fr/dnum-ccu&hellip;</u>

Pour rappel, se connecter en IMAP permet de travailler directement sur les serveurs de messagerie, de la même manière qu'avec le webmail (à la différence du POP).

Dans cet exemple nous allons déplacer tous les messages présents dans la boite de réception qui sont antérieurs au 01/01/2012 vers un dossier nommé "année 2011".

### 1. Créer un dossier local

Dans la barre verticale à gauche, doit apparaitre une section nommée Dossier Locaux, en dessous ou au dessus de votre compte IMAP.

Faire un clic droit sur Dossiers locaux, puis Nouveau dossier.

## Créer des dossiers locaux avec Thunderbird pour libérer de l'espace sur le webmail

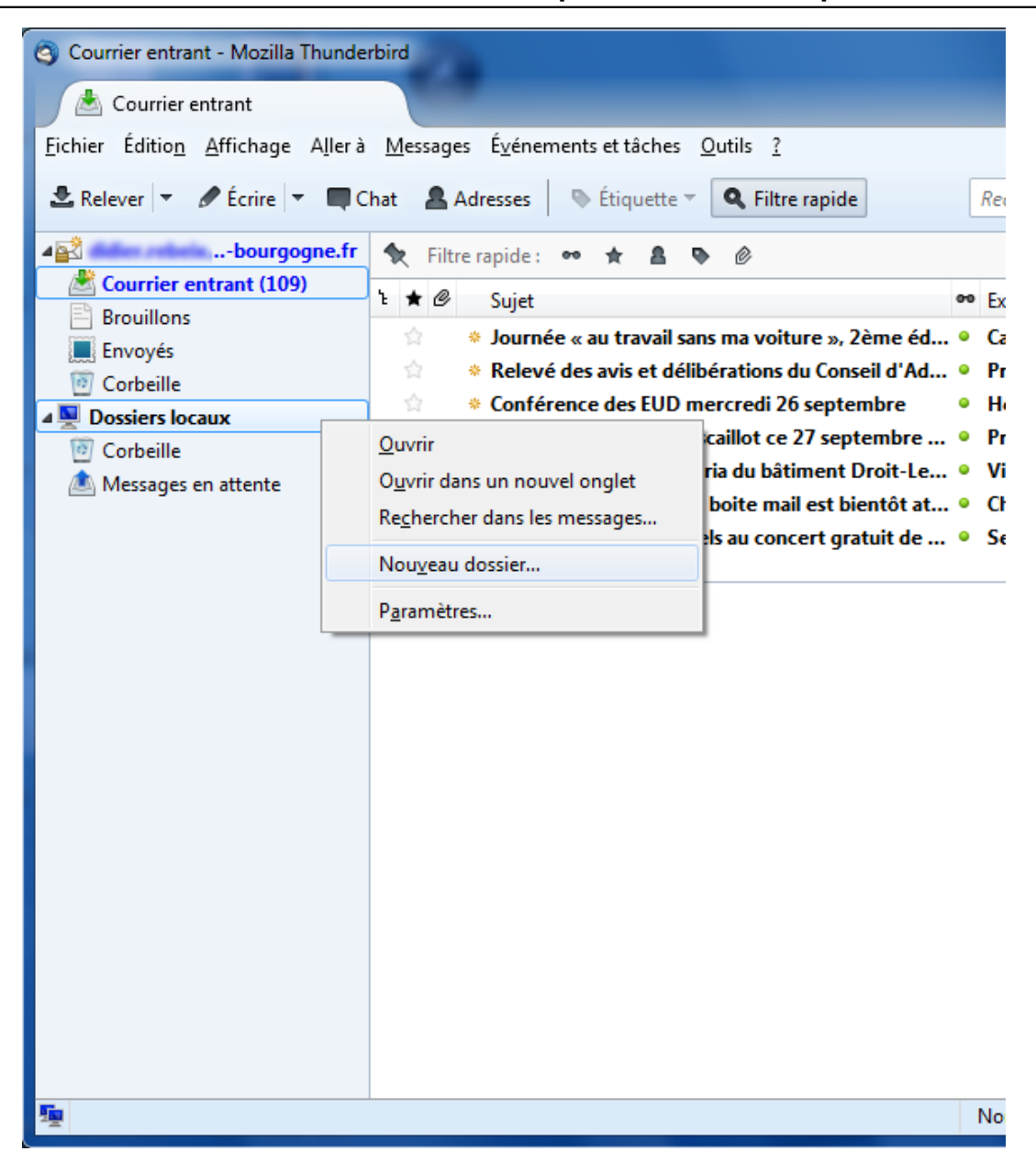

Donner un nom au nouveau dossier puis faire Créer le dossier.

| Nouveau dossier                       |
|---------------------------------------|
| Nom :                                 |
| année 2011                            |
| <u>C</u> réer comme sous-dossier de : |
| Dossiers locaux 🗸                     |
| C <u>r</u> éer le dossier Annuler     |

Un nouveau dossier est apparu dans la barre à gauche, dans l'arborescence sous Dossiers locaux.

#### 2. Déplacer des messages dans le dossier

## Créer des dossiers locaux avec Thunderbird pour libérer de l'espace sur le webmail

Il existe plusieurs méthode pour déplacer des messages. On peut les déplacer un par un en les glissant dans le dossier, ou faire un clic droit sur le message puis Déplacer vers > Dossier locaux > année 2011.

Voici comment faire pour rechercher tous les messages antérieurs au 01/01/2012, et les déplacer dans notre dossier.

Dans le menu horizontal en haut, faire Edition, Rechercher puis Rechercher dans le courrier.

| 🕲 Cour          | rier ei                                                                                                    | ntrant - Mozilla Th                                       | under  | bird            |              |                                                |    |    |  |
|-----------------|----------------------------------------------------------------------------------------------------|-----------------------------------------------------------|--------|-----------------|--------------|------------------------------------------------|----|----|--|
|                 | Courr                                                                                                    | ier entrant                                               |        |                 |              |                                                |    |    |  |
| <u>F</u> ichier | Éditi                                                                                                    | o <u>n A</u> ffichage A                                   | ller à | <u>M</u> essage | s É <u>v</u> | énements et tâches <u>O</u> utils <u>?</u>     |    |    |  |
| 🛃 Rele          |                                                                                                    | Ann <u>u</u> ler                                          |        | Ctrl+Z          | dress        | es 🛛 🔖 Étiquette 🔻 🔍 Filtre rapide             |    | Re |  |
| ⊿ <u>as</u> did |                                                                                                    |                                                           |        | Ctrl+Y          | rapi         | de: 🕶 🛧 🛔 🔖 🖉                                  |    |    |  |
|                 |                                                                                                    | Copier                                                    |        | Ctrl+C          | Su           | jet                                            | 00 | Б  |  |
| B<br>F          |                                                                                                    | C <u>o</u> ller                                           |        | Ctrl+V          | » Jo         | urnée « au travail sans ma voiture », 2ème éd  | •  | Ci |  |
| 0 G             |                                                                                                    | Supprimer le me                                           | ssage  | Suppr           | ₿ Re         | levé des avis et délibérations du Conseil d'Ad | •  | Pı |  |
| ⊿ 🖳 Do          |                                                                                                    | Sélec <u>t</u> ionner                                     |        | +               | С Co         | Conférence des EUD mercredi 26 septembre       |    |    |  |
| ▶ 🔯 C           |                                                                                                    | Rechercher                                                |        | •               | <u>p</u> 10  | Rechercher Ctrl+F Le                           | •  | v  |  |
| - IV            | <ul> <li>Image: A start of the start of the start of</li></ul> | <u>D</u> ossier préféré<br>Pr <u>o</u> priétés du dossier |        |                 |              | Rechercher le suivant Ctrl+G at                | •  | C  |  |
|                 |                                                                                                    |                                                           |        |                 |              | Rechercher dans le courrier Ctrl+Maj+F         | •  | S  |  |
|                 |                                                                                                    | Propriétés de l'ag                                        | jenda. |                 |              | Rechercher dans les adresses                   |    |    |  |
|                 |                                                                                                    |                                                           |        |                 |              |                                                |    |    |  |
|                 |                                                                                                    |                                                           |        |                 |              |                                                |    |    |  |
| 👳 Do:           | ssier a                                                                                                    | année 2011 déplac                                         | é dans | le dossier      | Corb         | :ille                                          | 1  | ٧o |  |

Faire une recherche par date, avant le 01/01/2012, puis faire entrée.

Des messages doivent s'afficher dans la partie inférieure de la fenêtre.

## Créer des dossiers locaux avec Thunderbird pour libérer de l'espace sur le webmail

| S Recherche avancée dans le cou                                                                                                    | urrier        | an and an a filmer of | A. C. Campoorthe | ×                |  |  |  |  |  |  |
|----------------------------------------------------------------------------------------------------|---------------|-----------------------|------------------|------------------|--|--|--|--|--|--|
| Rechercher <u>d</u> es messages dans :                                                                                                    |               | <u>R</u> echercher    |                  |                  |  |  |  |  |  |  |
| Rechercher dans les sous-dossiers                                                                                                    |               |                       |                  |                  |  |  |  |  |  |  |
| Rechercher sur le serveur                                                                                                    |               |                       |                  |                  |  |  |  |  |  |  |
| valident toutes les conditions suivantes                                                                                                    |               |                       |                  |                  |  |  |  |  |  |  |
| Date         ▼         se trouve avant         ▼         01/01/2012         +         -                                                                                    |               |                       |                  |                  |  |  |  |  |  |  |
|                                                                                                    |               |                       |                  |                  |  |  |  |  |  |  |
|                                                                                                    |               |                       |                  |                  |  |  |  |  |  |  |
|                                                                                                    |               |                       |                  |                  |  |  |  |  |  |  |
| Sujet                                                                                                    | Expédit       | teur                  | Date ^           | Emplacement 🗗    |  |  |  |  |  |  |
| Conférence des EUD mercre                                                                                                    | di 13 o Hervé | Bismuth               | 04/10/2011 1     | Courrier entrant |  |  |  |  |  |  |
| * A joindre avec la commande                                                                                                    | UGAP Henri    | Gaulard               | 07/10/2011 1     | Courrier entrant |  |  |  |  |  |  |
| * Invitation - Forum Initiativ'Emplois Plate-Forme Insertion Prof 18/10/2011 1 Courrier entrant                                                                            |               |                       |                  |                  |  |  |  |  |  |  |
| Kentree decalee en Gestion Admini Secretariat GACO     V4/11/2011 1 Courrier entrant     Sconférence des EUD mercredi 16 n Hervé Bismuth     O8/11/2011 0 Courrier entrant |               |                       |                  |                  |  |  |  |  |  |  |
|                                                                                                    |               | Distriction           | 00, 11, 2011 011 |                  |  |  |  |  |  |  |
| Ouvrir Classer - Supprimer Ouvrir dans le dossier Enregistrer comme dossier virtuel                                                                                        |               |                       |                  |                  |  |  |  |  |  |  |
| 5 occurrences trouvées                                                                                                    |               |                       |                  |                  |  |  |  |  |  |  |

Faire la combinaison de touche "Ctrl a" pour sélectionner tous les messages.

Et enfin faire Classer, Dossiers locaux puis année 2011.

| S Recherche avancée dans le                                                                   | courrier                                       |                            |            |                    |                  | x |  |  |  |
|-----------------------------------------------------------------------------------------------|------------------------------------------------|----------------------------|------------|--------------------|------------------|---|--|--|--|
| Rechercher <u>d</u> es messages dans                                                          |                                                | Recherch                   | her        |                    |                  |   |  |  |  |
| ✓ Rechercher dans les sous-dossiers     Effacer                                               |                                                |                            |            |                    |                  |   |  |  |  |
| Rechercher sur le serveur                                                                     | Rechercher sur le serveur                      |                            |            |                    |                  |   |  |  |  |
| validen <u>t</u> toutes les conditio                                                          | ns suivantes                                   | 🔘 valident a <u>u</u> moi  | ins une de | s conditions suiva | ntes             |   |  |  |  |
| Date    se trouve avant   01/01/2012 + -                                                      |                                                |                            |            |                    |                  |   |  |  |  |
|                                                                                               |                                                |                            |            |                    |                  |   |  |  |  |
|                                                                                               |                                                |                            |            |                    |                  |   |  |  |  |
|                                                                                               |                                                |                            |            |                    |                  |   |  |  |  |
| Suidt                                                                                         |                                                | Evenéditour                |            | Data               | Emplacement      |   |  |  |  |
| Conférence des EUD merc                                                                       | redi 13 o                                      | Henvé Bismuth              |            | 04/10/2011 1       | Courrier entrant |   |  |  |  |
| * A joindre avec la command                                                                   | A joindre avec la commande LIGAP Henri Gaulard |                            |            |                    |                  |   |  |  |  |
| Invitation - Forum Initiativ'Emplois Plate-Forme Insertion Prof 18/10/2011 1 Courrier entrant |                                                |                            |            |                    |                  |   |  |  |  |
| * Rentrée décalée en Gestion Admini Secretariat GACO 04/11/2011 1 Courrier entrant            |                                                |                            |            |                    |                  |   |  |  |  |
| Conférence des EUD mercredi 16 n Hervé Bismuth     08/11/2011 0 Courrier entrant              |                                                |                            |            |                    |                  |   |  |  |  |
| Quvrir Classer •                                                                              | Enregistrer comr                               | ne dossier <u>v</u> irtuel |            |                    |                  |   |  |  |  |
| 5 occurrences t @u-bourgogne.fr >                                                             |                                                |                            |            |                    |                  |   |  |  |  |
| Dossiers locaux Corbeille                                                                     |                                                |                            |            |                    |                  | - |  |  |  |
| année 2011                                                                                    |                                                |                            |            |                    |                  |   |  |  |  |

Vous pouvez ensuite vérifier que vos messages sont bien présents dans le nouveau dossier. Si c'est le cas alors de l'espace a été libéré sur le serveur webmail.